\*\*Please note that the "Unsubmit" buttons are only available on a claim that has NOT yet been processed. Once our office has initatied the payment process, these buttons will no longer be available.

| Submit              | Print Disbursement        | Claims         |
|---------------------|---------------------------|----------------|
| Print Claim Summary | Use 60 Day Exception      | Process Claims |
| Print Site Summary  | Override 60 Day Exception |                |
| Unsubmit SFA Claim  |                           |                |

Please follow these steps to revise any claim that has already been processed:

• Proceed to the month in which you need to revise and click the "Revise" button

| Staff Quick-Picks        |        |                                 |             |                                 |               |                             |                                |                             |              |
|--------------------------|--------|---------------------------------|-------------|---------------------------------|---------------|-----------------------------|--------------------------------|-----------------------------|--------------|
| Jul - 2018<br>Jan - 2019 |        | <b>Aug - 2018</b><br>Feb - 2019 | 3           | <b>Sep - 2018</b><br>Mar - 2019 | Oct<br>Apr    | - <b>2018</b><br>- 2019     | Nov - 20<br>May - 20           | 18 Dec -<br>19 Jun -        | 2018<br>2019 |
|                          |        |                                 |             |                                 |               |                             |                                |                             |              |
|                          |        | SFA Pa                          | arent C     | laim for Mo                     | nth and Yo    | ear Reque                   | sted                           |                             |              |
| Select                   | Revise | <u>Month</u>                    | <u>Year</u> | <u>Submit</u><br><u>Date</u>    | <u>Status</u> | <u>Claim</u><br><u>Lock</u> | <u>Revised</u><br><u>Claim</u> | Processing<br><u>Status</u> |              |
| Select                   | Revise | 9                               | 2018        | 11/08/2018                      | Approved      | Unlocked                    | Original                       | Finished                    |              |
|                          | 1      | Select                          | the late    | est revision                    | to enter a    | revised cla                 | im                             |                             |              |

• After clicking the revise button, you should get a message that explains a new claim has been inserted. Two claims will now be listed in the grid. Click "Select" on the "Rev #1" and proceed with your claim as normal. (the most recent version of a claim is the only one that can be revised).

|                                               |                      |        |                          |             | Staff Qui                    | ck-Picks       |                             |                                |                               |   |  |
|-----------------------------------------------|----------------------|--------|--------------------------|-------------|------------------------------|----------------|-----------------------------|--------------------------------|-------------------------------|---|--|
|                                               | Jul - 20<br>Jan - 20 | 18     | Aug - 2018<br>Feb - 2019 | 3           | Sep - 2018<br>Mar - 2019     | Oct -<br>Apr - | 2018<br>2019                | Nov - 201<br>May - 201         | 8 Dec - 2018<br>19 Jun - 2018 | } |  |
| SFA Parent Claim for Month and Year Requested |                      |        |                          |             |                              |                |                             |                                |                               |   |  |
|                                               | Select               | Revise | <u>Month</u>             | <u>Year</u> | <u>Submit</u><br><u>Date</u> | <u>Status</u>  | <u>Claim</u><br><u>Lock</u> | <u>Revised</u><br><u>Claim</u> | Processing<br>Status          |   |  |
|                                               | Select               | Revise | 9                        | 2018        |                              | Incomplete     | Unlocked                    | Rev #1                         | Not Started                   |   |  |
| •                                             | Select               | Revise | 9                        | 2018        | 11/08/2018                   | Approved       | Unlocked                    | Original                       | Finished                      |   |  |
| 1                                             |                      |        | Selec                    | t the lat   | ect revision                 | to enter a r   | eviced chi                  |                                |                               |   |  |

- Revise any/all site claims as necessary and "Certify" each one.
- Although you may not need to revise all sites, the system will require you to "Certify" each one before you can click "Submit" on the View Claim Summary page. This works just as an original claim does.

\*\*Remember that you must contact our office for assistance with revising any claims that are older than 60 days.\*\*\*